## Statusmeldungen auf den IP-Telefonen SPA525G/SPA525G2

## Ziel

In diesem Dokument wird das Verfahren zum Überprüfen der Statusmeldungen der IP-Telefone SPA525G und SPA525G2 beschrieben. Diese Meldungen können bei der Fehlerbehebung hilfreich sein.

## Anwendbare Geräte

SPA 525G SPA 525G2

## **VPN-Konfiguration**

Schritt 1: Drücken Sie die **Setup-**Taste am Telefon. Das Menü *Informationen und Einstellungen* wird angezeigt.

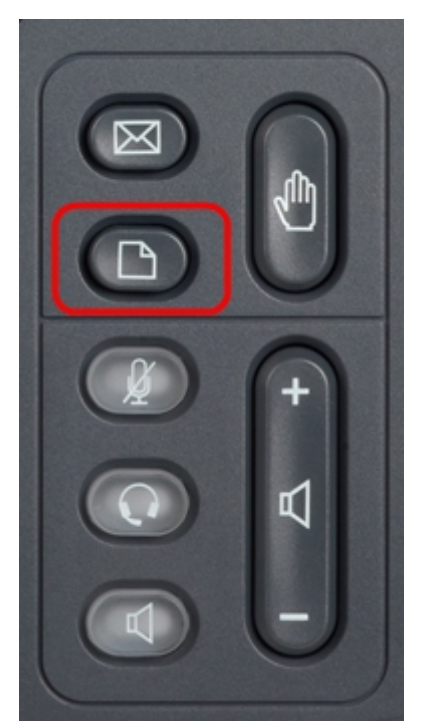

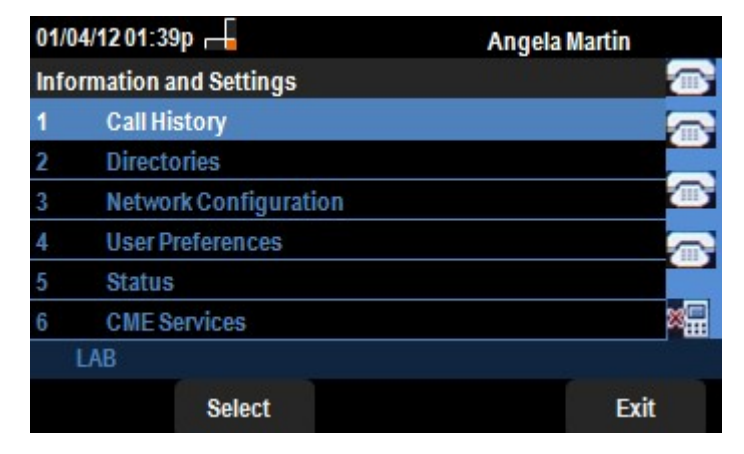

Schritt 2: Navigieren Sie mithilfe der Navigationstasten nach unten zu Status. Drücken Sie die programmierbare Taste **Select** (Auswählen). Das Menü *Status* wird angezeigt.

| 01/04/12 01:39p 📕<br>Status |                     | Angela Martin |  |
|-----------------------------|---------------------|---------------|--|
|                             |                     |               |  |
| 1                           | Product Information | <b>~</b>      |  |
| 2                           | Network Status      |               |  |
| 3                           | Peripheral Status   |               |  |
| 4                           | Status Messages     | <b>A</b>      |  |
| 5                           | Network Statistics  |               |  |
| 6                           | VPN Status          | ×             |  |
|                             | LAB                 |               |  |
|                             | Select              | Back          |  |

Schritt 3: Navigieren Sie mithilfe der Navigationstasten nach unten zu Statusmeldungen im Menü "Status", das im vorherigen Schritt eingegeben wurde. Drücken Sie die Softtaste **Select (Auswählen)**. Das Menü *Statusmeldungen* wird angezeigt.

| 01/04/12 01:39p 📕              | Angela Martin |   |
|--------------------------------|---------------|---|
| Status Messages                |               |   |
| Upg same image spa525g-7-4-8.B |               |   |
| Got SEP405539A2A016.cnf.xml    |               |   |
|                                |               |   |
|                                |               |   |
|                                |               | × |
| LAB                            |               |   |
|                                | Bac           | k |

Da auf dem SPA525G/SPA525G2 derzeit keine Aktivität verzeichnet wird, wird die erste Aktivität angezeigt, die nach dem Booten ausgeführt wurde. die Firmware vom Unified Communications-Gerät abrufen. Die Datei "Got SEP405539A2A2A016.cnf.xml" wurde vom Unified Communications-Gerät erhalten. Wenn eine Fehlerbehebung durchgeführt werden muss, können diese Meldungen als Debugverfolgung dienen.

Drücken Sie die Softtaste Back (Zurück), um zum vorherigen Status-Menü zurückzukehren.